# 전해식 도금두께측정기 CT-2 교정요약설명서

### 1. 표준시편측정

| [1-1]                         | 전원이 들어가면, LCD화면을 표시합니다.                    |
|-------------------------------|--------------------------------------------|
| COULO TECHNOSTER V-8-1 1      |                                            |
| model (T-02                   |                                            |
| (94 VV12MM19DD15Hr06Mr        |                                            |
|                               |                                            |
| ELEC FINE INSTRUMENT          |                                            |
|                               |                                            |
| [1- 2]                        | 자체검사를 시작합니다.                               |
| ROM-RAM CHECK START!          |                                            |
| 1                             |                                            |
| COULO TECHNOSTER              |                                            |
| model CT-02                   |                                            |
|                               |                                            |
|                               |                                            |
| [1-3]                         | 자체 검사가 이상없이 완료되면 "OK"메시지가                  |
| CHECK OK!                     | 나오고, 초기화면(HOME)을 표시합니다.                    |
| I I                           |                                            |
| COULO TECHNOSTER              |                                            |
| model CT-02                   |                                            |
| LJ                            |                                            |
|                               | 초기히며은 프시하니다                                |
|                               | 꼬기되던글 꼬지갑되니.<br>미아 이쯔과 가의 휘머이 포시티지 아의 거의   |
| CH SELECT TIEM DATA 5:        | 만약 친속과 같은 와면이 표시되지 않을 경수                   |
| 1:ALL CH 3: 6:                | "HOME" 키들 "2"번 두르십시오.                      |
| 2:NEW CH 4: 7:NEW ITEM        |                                            |
| SET THE NUMBER                | "1 ENTER"                                  |
| LJ                            |                                            |
| [1-5]                         | 니켈 시편에 해당하는 채널번호를 선택해 주십                   |
| CH :<>/BSE G                  | 시오                                         |
| 1: Ni 1 0 /Fe B               | 해당하는 채널이 보이지 않는다면 "PAGE/F"를                |
| 2: Sp 1 0/(-> 0 1/0 1 0 /Fe B | 누르시고 다음 화면으로 넘어가신시?                        |
|                               | · · · · · · · · · · · · · · · · · · ·      |
| SEI ITE NUTDER                | ㅋᆼ세ㄹ근 세ㄹ린오 LNILK 도 한력합니다.<br>"4 pympp" (에) |
|                               | I ENTER (여)                                |

-----[1-6]--- 이 채널을 선택 하시겠습니까? CH:PLT:Cr /Ni /Cu |BSE;Fe G:A 2:SNS:3 /2 /2 |LOT NBR "YES" RNG:1.0/1.0/1.0 DID YOU SELECT THIS CH? Y/N 1 1 1 Г-----[1-7] "1 ENTER" 1 : TEST 4 CHANGE TEST ITEM 2:STANDARD CAL 5:STATISTICS SET 3: GUESS CAL 6: DATA OUTPUTWAY SET SET THE NUMBER 1 ───[1- 8]¬ Ni 표준시편을 측정대에 세팅후 측정준비를 완 /Fe G:B 료되면 "START" 버튼을 누르십시오. CH:Ni 5:STIR: SNS:2 RANG:1.0 + 4.0% 측정값이 시편값의 ±5%이상 차이나는 경우 수

\_\_\_\_

동교정 혹은 자동교정을 실시해야 합니다.

#### 2. 수동교정

l.\_\_\_\_

SOLUT'N:K-54 UNIT:um

SET SAMPLE & PUSH "START"

| ſ            |                | [2-1]    | "1 SUB/D"            |
|--------------|----------------|----------|----------------------|
| CH:Ni        | /Fe            | G:B      |                      |
| 5:STIR:      | SNS:2 RANG:1.  | 0 + 4.0% |                      |
| SOLUT'N:K-54 | UNIT:um        |          |                      |
| SET SAMPLE & | PUSH "START"   |          | l                    |
| L            |                |          | I                    |
| r            |                | [2- 2]   | "2 ENTER"            |
| 1:STANDARD   | CAL            |          | l                    |
| 2:GUESS CAL  |                |          |                      |
| 3: CHANGE TE | ST ITEM        |          |                      |
| SET THE NUMB | ER             |          |                      |
| L            |                |          | I                    |
| ſ            |                | [2-3]    | ▪ 현재 교정값은 + 4.0%입니다. |
| PREVIOUS CAL | .VALUE WAS + 4 | 1.0%     | "0 ENTER"를 입력하십시오.   |
|              |                |          |                      |
| I            |                |          | l                    |
| SET THE CAL. | VALUE          |          |                      |
| L            |                |          | I                    |

-----[2- 4]-- 측정을 시작합니다. ✓Fe G:B 측정이 완료되면 "1 SUB/D"를 누르십시오. CH:Ni 5:STIR: SNS:2 RANG:1.0 + 4.0% SOLUT'N:K-54 UNIT:um SET SAMPLE & PUSH "START" 1 1 1 [2- 5] "2 ENTER" **F** 1:STANDARD CAL 2: GUESS CAL 3: CHANGE TEST ITEM SET THE NUMBER -----[2-6]- (측정값-표준시편값) / 표준시편값 X 100 PREVIOUS CAL, VALUE WAS + 0% 위 공식으로 계산하여 "계산값 ENTER"를 하십 시오. SET THE CAL. VALUE -----[2- 7]-- 교정후 재검증을 위하여 다시 한번 표준시편을 \_\_\_\_ /Fe CH:Ni G:B 측정하십시오. 5:STIR: SNS:2 RANG:1.0 + 4.0% ±5% 이내에 측정값이 표시되어야 하며, 이를 SOLUT'N:K-54 UNIT:um 벗어나는 경우에는 그림 [2-1]부터 다시 재교 SET SAMPLE & PUSH "START" 정 작업을 하십시오.

#### 3. 자동교정

L\_\_\_\_\_

| Г |               |          |          |    | -[3- 1] | "1 | SUB/D″ |
|---|---------------|----------|----------|----|---------|----|--------|
| I | CH:Ni         | /1       | Fe       | G: | В       |    |        |
| I | 5:STIR:       | SNS:2    | RANG:1.0 | +  | 4.0%    |    |        |
| I | SOLUT'N:K-54  | UNIT: un | n        |    | - I     |    |        |
| I | SET SAMPLE &  | PUSH "S  | START"   |    | I       |    |        |
| L |               |          |          |    | I       |    |        |
| Г |               |          |          |    | [3- 2]- | ″1 | ENTER" |
| I | 1:STANDARD    | CAL      |          |    | I       |    |        |
| I | 2:GUESS CAL   |          |          |    | I       |    |        |
| I | 3: CHANGE TES | ST ITEM  |          |    | I       |    |        |
| I | SET THE NUMBE | ER       |          |    | I       |    |        |
| L |               |          |          |    |         |    |        |

| г—[3– 3]-л                              | 측정하시려는 표준시편채널을 선택후 ENTER를                          |
|-----------------------------------------|----------------------------------------------------|
| PLT/BSE VALUE K- PLT/BSE VALUE K-       | 누르십시오.                                             |
| 1:Ni / Fe 12.50 54 3: / .0000           |                                                    |
| 2:Cr / Fe 4.300 51 4: / .0000           | "1 ENTER" (여)                                      |
| SET THE NBR OF STD                      |                                                    |
| LJ                                      |                                                    |
| [3- 4]-                                 | Ⅴ: 교정 작업으로 지해                                      |
| STANDARD:Ni /Fe 12 5 um 12345 K-54      | N: 이전교전자료를 지운 후와                                   |
| RNG ! SNS!STIR!G!ACTIVE!!RNG !SNS !STIR | 새로운 시평을 인렬할 때 사용한니다                                |
|                                         |                                                    |
| CALIBRATE AS THIS CONDITION V/N         | ″VFS″를 누르십시오                                       |
|                                         |                                                    |
| . 200                                   |                                                    |
| [3-5]                                   | 표준시편을 셋팅하시고 "START"키를 누르십시<br>~                    |
| 1: 3:                                   | 오.                                                 |
| 2: 4:                                   |                                                    |
| SOLUT'N K-54 STIR 8                     | 표준시편을 즉성시 그림[3-6]와 같이 교성값이                         |
| SET THICK, STD AND PUSH START           | 표시됩니다.                                             |
|                                         |                                                    |
| [3- 6] <del>-</del> ]                   | 왼쪽 그림과 같이 표준시편을 4회 측정하게 됩                          |
| 1:8% 3:8%                               | 니다. 4회 측정후                                         |
| 2:+ 1.6% 4:- 15.2%                      | "ENTER"를 누르시면 그림 [3-8]로 이동합니다.                     |
| SOLUT'N K-54 STIR 8                     |                                                    |
| SET THICK. STD AND PUSH START           |                                                    |
| LTJ                                     |                                                    |
| [[3- 7]                                 | 측정값이 현저하가 차이나는 경우 "숫자키                             |
| 1:8% 3:8%                               | CLEAR″로 취소할 수 있습니다.                                |
| 2:+ 1.6%                                | 왼쪽화면은 [3-6]의 화면에서 "4 CLEAR"을 눌                     |
| SOLUT'N K-54 STIR 8                     | 러 4번데이타를 취소할 경우의 화면입니다.                            |
| SET THICK. STD AND PUSH START           | 재측정을 하시면 그림[3-6]화면으로, END키를                        |
| LJ                                      | 누르시면 그림[3-8]로 이동합니다.                               |
| [2_ 8]                                  | MO은 누르며 ICD는 그리 [2_6]를 포시하고                        |
|                                         | NG을 다르는 KD는 그님 [3~0]을 표시하고<br>부정점하 교정간을 최소하 수 있습니다 |
| CAL, VALUE 10 , 0 % 10 11 UK:           | · ㄱ르근 ㅛㅇᆹㄹ ㄱㅗㄹ · · ㅆㅂ거거.                           |
| · · ·                                   | "까~"를 누르시며 교전이 와르되니다                               |
| V /N                                    | 189 같 ㅣㅡ/ㅣᆫ ㅍㅇ이 근ㅍᆸㅋ네.                             |
| 1710                                    |                                                    |

| [3- 9]-                                 | 고정후 재검증을 위하여 다시 한번 표준시편을        |
|-----------------------------------------|---------------------------------|
| CH:Ni /Fe G:B                           | 측정하십시오.                         |
| 5:STIR: SNS:2 RANG:1.0 + 4.0%           | ±5% 이내에 측정값이 표시되어야 하며, 이를       |
| SOLUT'N:K-54 UNIT:um                    | ┃ 벗어나는 경우에는 그림 [3-1]부터 다시 재교    |
| SET SAMPLE & PUSH "START"               | 정 작업을 하십시오.                     |
| L                                       | L                               |
| [3–10]                                  | ן 그림 [3-8]에서 교정값이               |
| CAL. VALUE IS + 16.0% AND THE GASKET IS | +15≥ 교정값 > +15% 이거나             |
| I                                       | -15≤ 교정값 < -15% 경우              |
| USED TOO MUCH, BUT KEEP AS IT IS Y/N    | 왼쪽그림과 같이 표시합니다.                 |
| 1                                       | 교정값을 승인 (Y/N)                   |
| L                                       | 」 ″YES″를 누르시면 그림[3–11]으로 이동합니다. |
| [3-11]                                  | ן 가스켓의 교정값이                     |
| CAN'T CALIBRATE DUE TO OUT OF           | +15%보다 크거나 -15%보다 작습니다.         |
| "CAL.LIMIT"                             | 가스켓을 교체하십시오.                    |
| I                                       | I                               |
| CHANGE THE GASKET                       | I                               |
| L                                       | J                               |

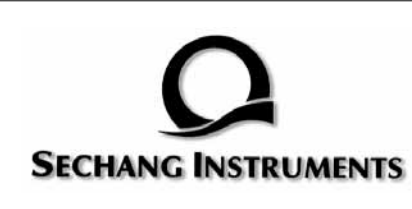

## 세창인스트루먼트 주식회사

서울시 구로구 구로3동 212-1 에이스트윈타워 1차 1007호 대표전화 02)6675-6000 고객센터 080-777-7511 인터넷 http://www.sechang.com